### WorkTAGC - Job Role Creation Guide

| Contents                                          |    |
|---------------------------------------------------|----|
| Update User Profile                               | 2  |
| Edit Password                                     | 3  |
| Job Role Creation                                 | 4  |
| Role: Creator                                     | 4  |
| Step 1: Information                               | 5  |
| Step 2: Job Role                                  | 6  |
| Step 3: Critical Work Functions (CWF) & Key Tasks | 7  |
| Step 4: Technical Skills & Competencies (TSC)     | 9  |
| Step 5: Critical Core Skills (CCS)                | 11 |
| Step 6: Job Role Description                      |    |
| Role: Reviewer                                    |    |
| Role: Approver                                    |    |
| Job Role Nomination                               | 19 |
| Nominate New Creator                              |    |
| Change New Reviewer or New Approver               |    |
| Inactive Users                                    |    |
| Tag Employee to Job Role                          | 22 |
| Access Rights                                     | 24 |

#### **Update User Profile**

To update your User Profile, navigate to Profile > Profile Details > Choose File > Upload Then, Save.

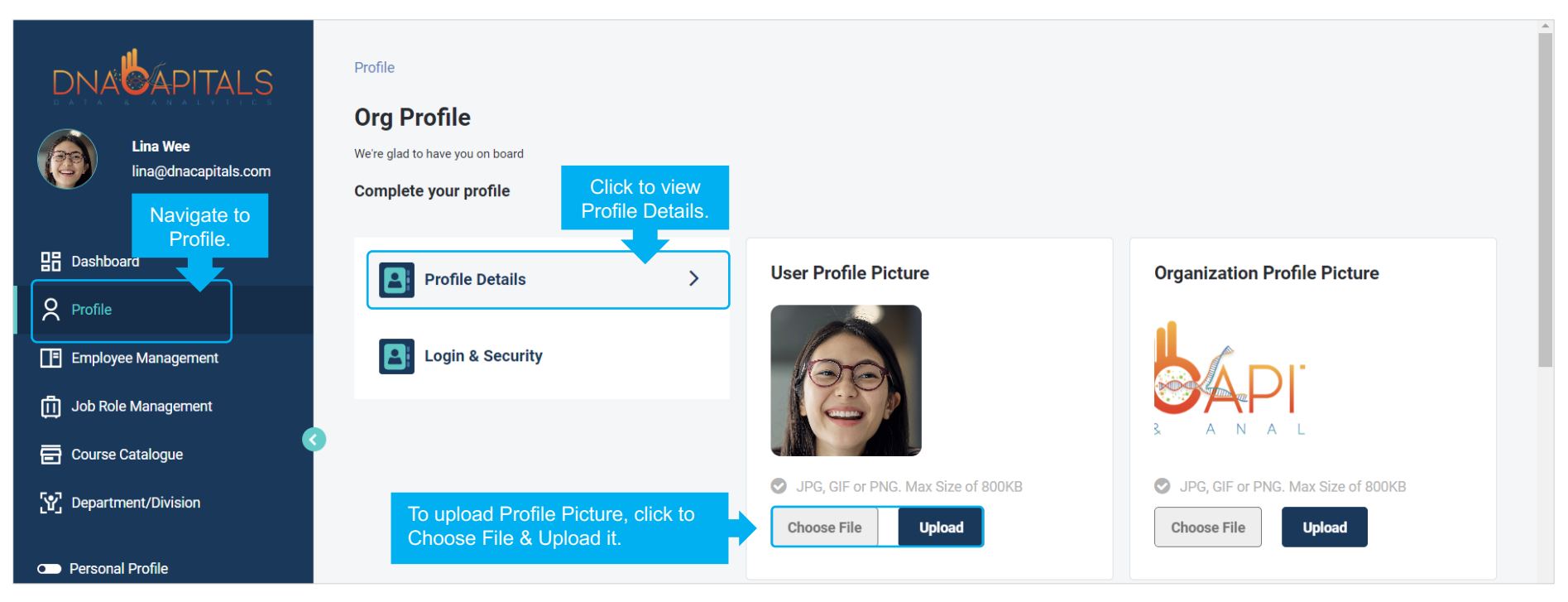

#### **Edit Password**

To update your User Profile, navigate to Profile > Login & Security > Edit Password Edit Password details.

Then, Proceed.

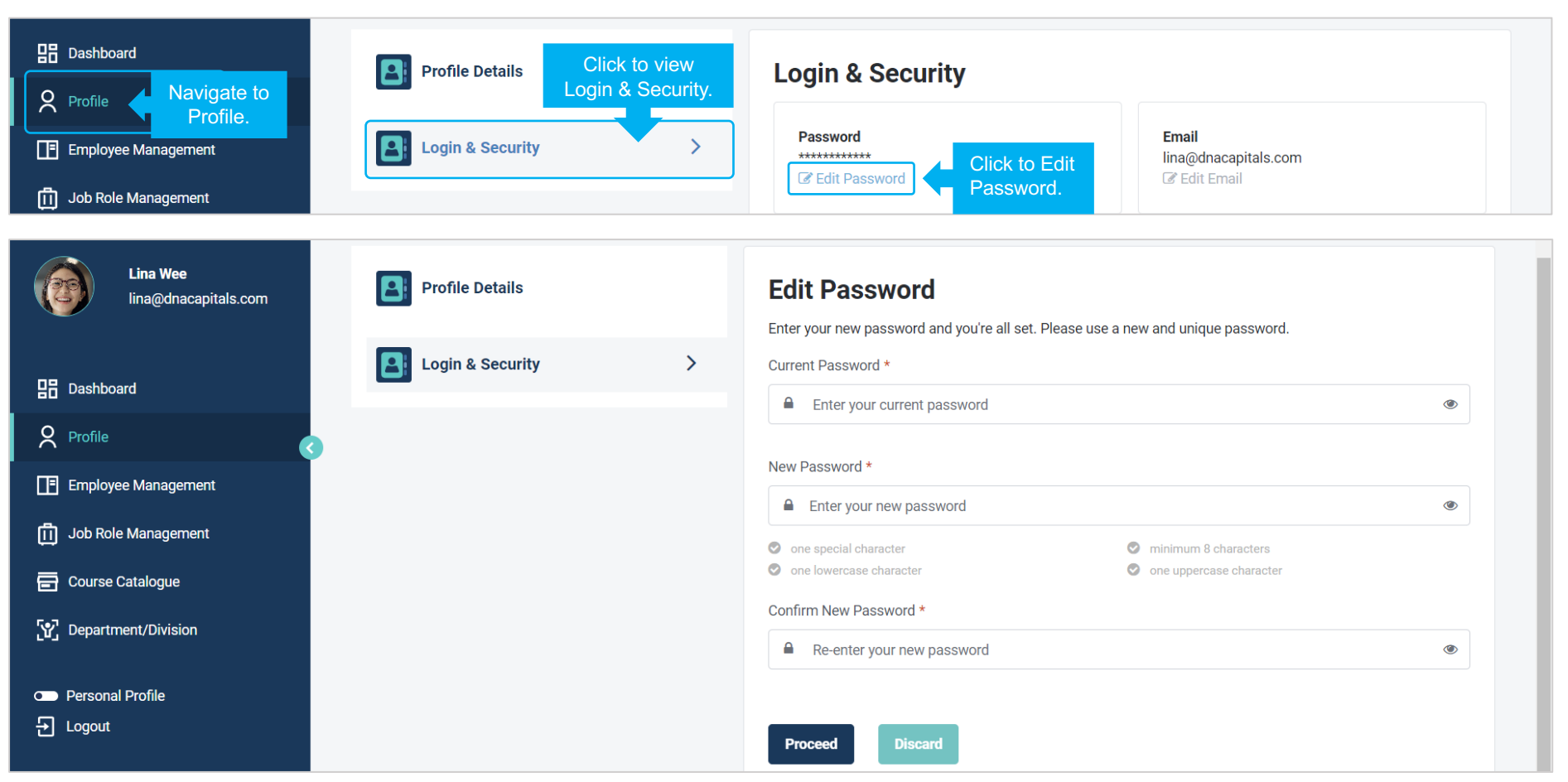

#### **Job Role Creation**

#### **Role: Creator**

To create a new Job Role, navigate to Job Role Management > Job Role Creation > Create

| DNAUAPITALS                                                                                                    | Job Role Management > Job Role Creation Job Role Creation Job Roles created by me |                         |              |          | Click to create<br>new Job Role. | Create |
|----------------------------------------------------------------------------------------------------|-----------------------------------------------------------------------------------|-------------------------|--------------|----------|----------------------------------|--------|
| B Dashboard                                                                                                    | Job Title 🗢                                                                       | Department / Division 🗘 | Created By 🗘 | Status 🗢 | Aging (Days)                     | Action |
| Profile                                                                                                    | No items to show                                                                  |                         |              |          |                                  |        |
| Employee Management                                                                                                    |                                                                                   |                         |              |          |                                  |        |
| Job Role Management                                                                                                    | Actions to be taken                                                               |                         |              |          | Q Search                         |        |
| لالا المعالم المعالم الم | Navigate to                                                                       | Department / Division 🗘 | Created By 🗘 | Status ≑ | Aging (Days)                     | Action |
| Job Role Creation                                                                                                    | lob Role Creation.                                                                |                         |              |          |                                  |        |
| Course Catalogue                                                                                                    |                                                                                   |                         |              |          |                                  |        |
| 으 Personal Profile<br>윈 Logout                                                                                                    |                                                                                   |                         |              |          |                                  |        |

#### Step 1: Information

Enter general information about the Job Role, then Save & Proceed.

| Lina Wee<br>lina@dnacapitals.com                     | Job Role Management > Job Role Creation<br>STEP 1 O STEP 2 O STEP 3 O STEP 4 STEP 5 O STEP 6 O Job Role Description |
|------------------------------------------------------|----------------------------------------------------------------------------------------------------|
| Dashboard                                            | Job Title *                                                                                                    |
| <b>P</b> rofile                                      | Manager, Talent Management & Employee Engagement                                                                    |
| Employee Management                                  |                                                                                                    |
| 回 Job Role Management                                | Location Reporting Department/Division                                                                              |
| 🛐 Job Role Repository                                | Singapore V Human Resource                                                                                          |
| Job Role Creation                                    | Department/Division *                                                                                               |
| = - · · ·                                            | People Development v                                                                                                |
| <ul> <li>Personal Profile</li> <li>Logout</li> </ul> | Save & Proceed Click to Save & Proceed to next step.                                                                |
|                                                      |                                                                                                    |

#### Step 2: Job Role

You may select up to 3 reference Job Roles. Click on each of the selected Job Role to view job details. Then, Save & Proceed.

|                                                      | Job Role Management > Job Role Creation Job Role Creation                                                                                                    |
|------------------------------------------------------|----------------------------------------------------------------------------------------------------|
| Lina Wee<br>lina@dnacapitals.com                     | STEP 1     STEP 2     STEP 3     STEP 4     STEP 5     STEP 6       Information     Job Role     CWF & Key Tasks     TSC Skills     CCS Skills     Job Role Description                                                                                                    |
| B Dashboard                                          | To create a new Job Role, please select up to 3 Job Roles.                                                                                                    |
| Profile                                              | Organisation Job Family Reference Job Roles                                                                                                    |
| Employee Management                                  | Human Resource     V     Employee Experience and Relations     V                                                                                                    |
| ① Job Role Management                                | Job Role(s) * Select Job Role Select Job Role                                                                                                    |
| Job Role Creation                                    | Click on the selected Job Role to view job details.          Manager, Talent Management       Talent Management ×       Click to view job details.       erience and Relations       Employee Experience and Relations ×                                                                                                    |
| <ul> <li>Personal Profile</li> <li>Logout</li> </ul> | Manager, Talent Management Job Description                                                                                                    |
|                                                      | The Manager, Talent Management develops and implements talent management programmes to groom talent in the organisation for the fulfilment of current and future<br>business requirements. He/She designs career pathways to generate awareness on career progression opportunities in the organisation and guides line managers on employee<br>career development policies and programmes. He manages high-potential talent and succession planning programmes, to develop a strong pipeline for critical roles in the<br>organisation and ensure business success and continuity. He is also responsible for implementing retirement and exit policies and programmes in the organisation, managing |

#### Step 3: Critical Work Functions (CWF) & Key Tasks

Select the relevant Critical Work Functions (CWF) Add more Critical Work Function (CWF) if necessary Click on each of the selected Critical Work Function (CWF) to add relevant Key Task(s) Then, Save & Proceed.

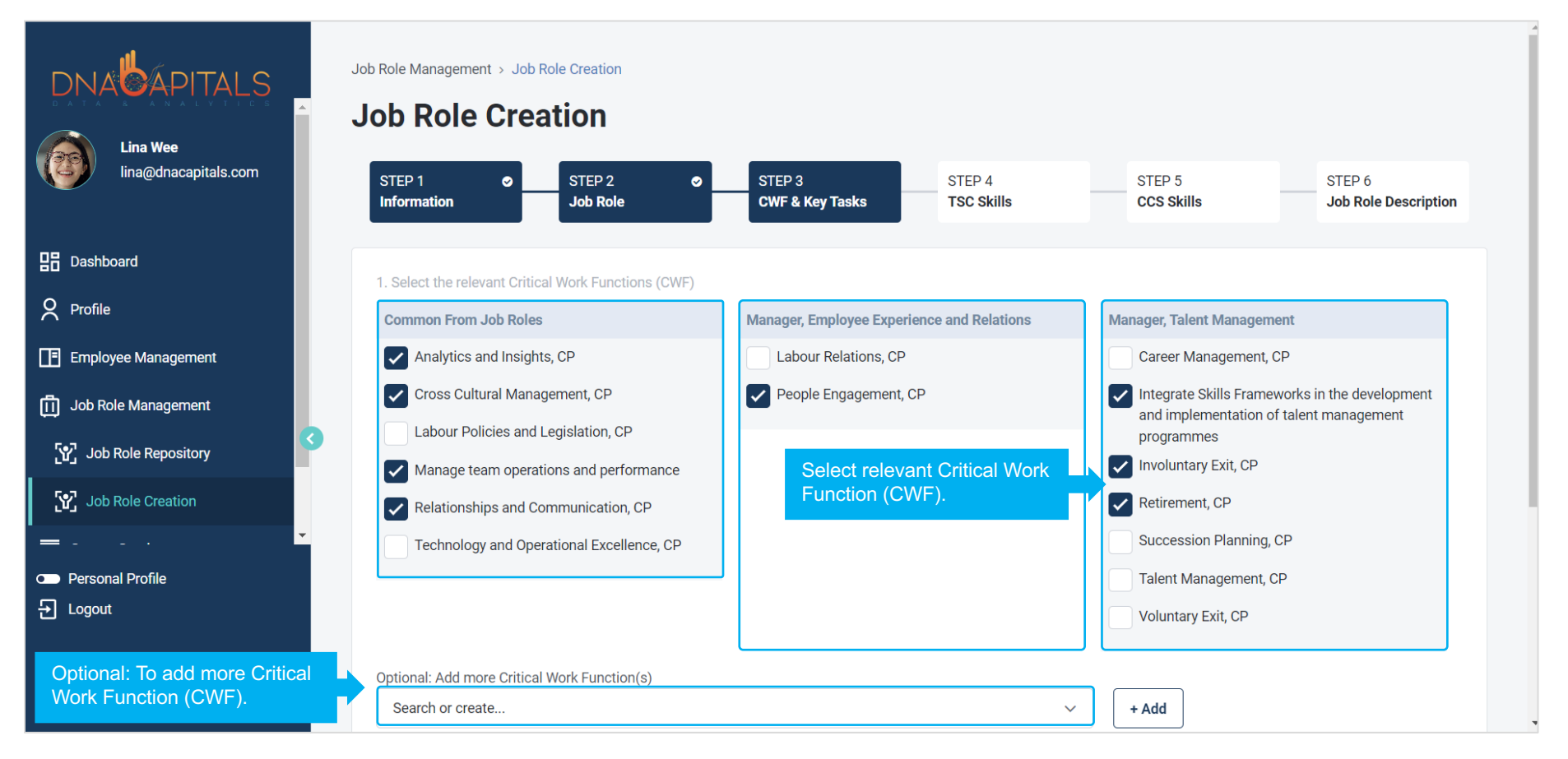

|                                  | Optional: Add more Critical Work Function(s)                                                                                                    |
|----------------------------------|----------------------------------------------------------------------------------------------------|
|                                  | Search or create V + Add                                                                                                    |
| Lina Wee<br>lina@dnacapitals.com | Analytics and Insights, CP × Cross Cultural Management, CP × Manage team operations and performance × Click on the Critical Work                        |
|                                  | Relationships and Communication, CP × People Engagement, CP × Function (CWF) to add relevant Key Task.                                                  |
| Dashboard                        | Integrate Skills Frameworks in the development and implementation of talent management programmes 🗙 Involuntary Exit, CP 🗙 Retirement, CP 🗙             |
| Profile                          | 2. Click on the above Critical Work Functions (CWF) to display and to add Key Tasks.                                                                    |
| Employee Management              | Selected People Engagement, CP                                                                                                    |
| Job Role Management              | Facilitate action planning discussions with business leaders to identify corrective or improvement actions and resources to implement the action plans. |
| [௴] Job Role Repository          | Provide support to business leaders in rolling out activities to communicate progress of the employee engagement activities.                            |
| Job Role Creation                | Translate the insights gained from employee engagement tools and recommend corrective or improvement actions.                                           |
| = <b>_</b>                       | Optional: Add more Key Tasks to selected Critical Work Function (CWF)                                                                                   |
| Personal Profile                 | Search or create V + Add                                                                                                    |
| Logout                           |                                                                                                    |
|                                  | Previous Save & Proceed                                                                                                    |
|                                  |                                                                                                    |
|                                  |                                                                                                    |

#### Step 4: Technical Skills & Competencies (TSC)

Select the relevant Technical Skills & Competencies (TSC)

Add more Technical Skills & Competencies (TSC) if necessary

Click on each of the selected Technical Skills & Competencies (TSC) to view pre-selected proficiency level & modify the level where necessary.

Then, Save & Proceed.

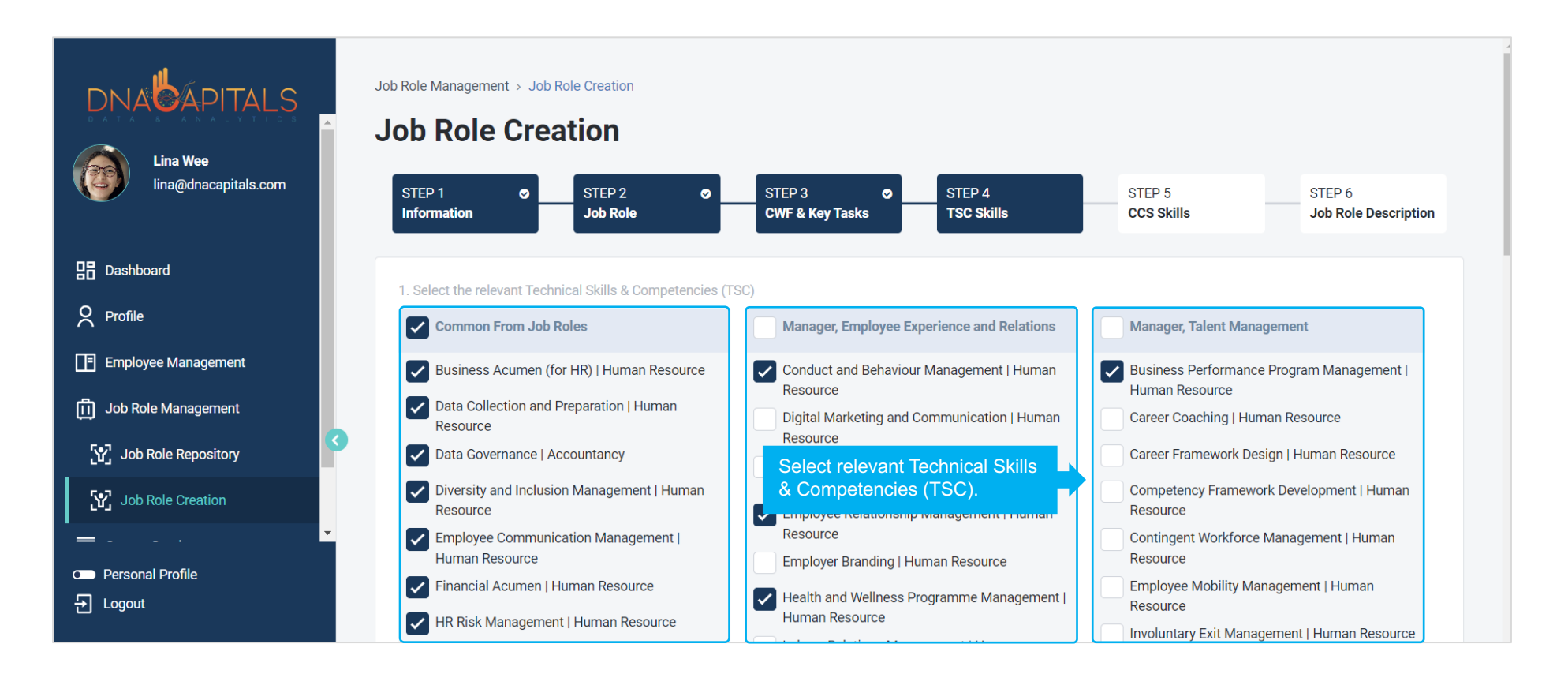

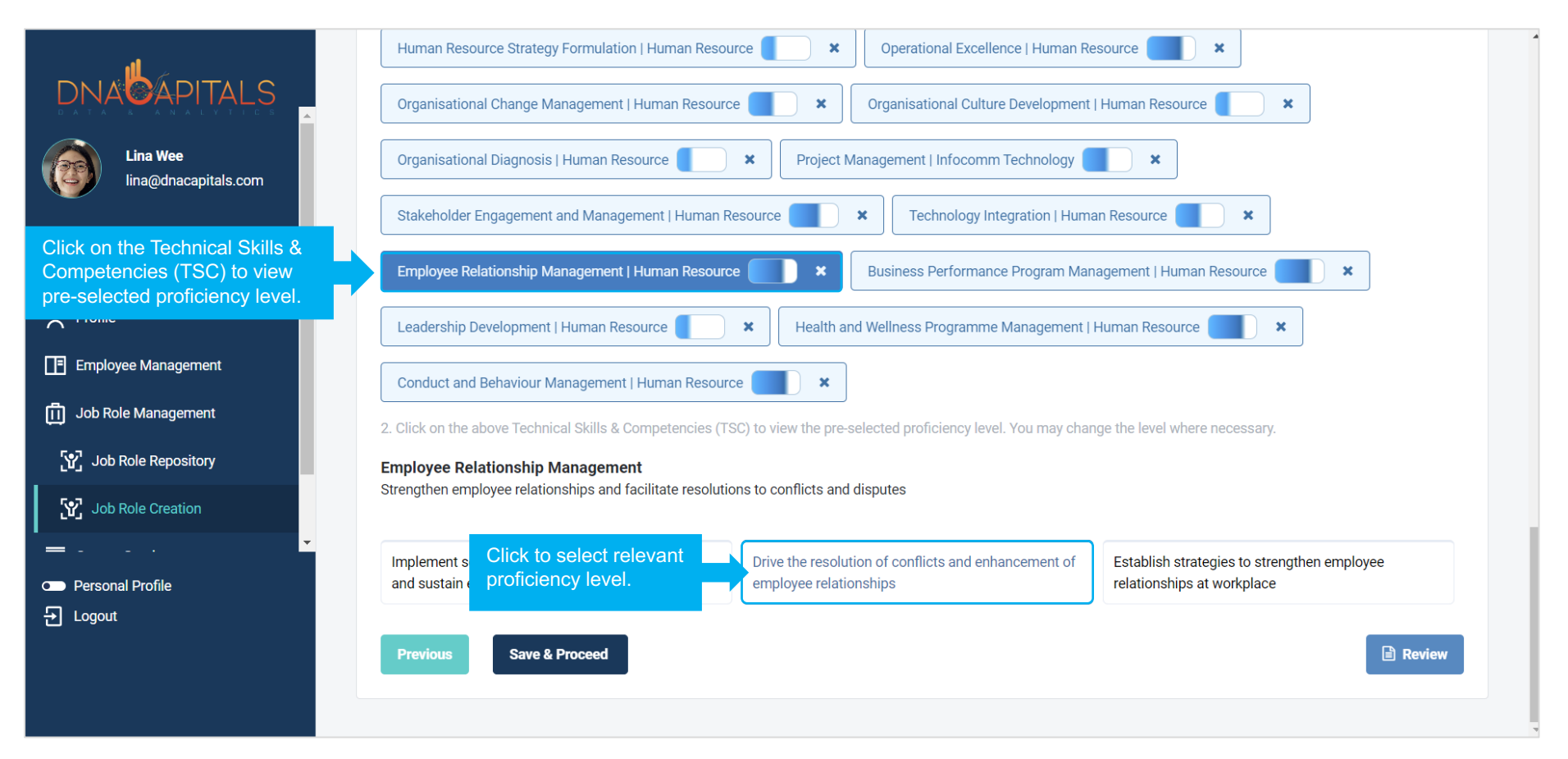

#### Step 5: Critical Core Skills (CCS)

Select the relevant Critical Core Skills (CCS) Add more Critical Core Skills (CCS) if necessary Click on each of the selected Critical Core Skills (CCS) to view pre-selected proficiency level & modify the level where necessary. Then, Save & Proceed.

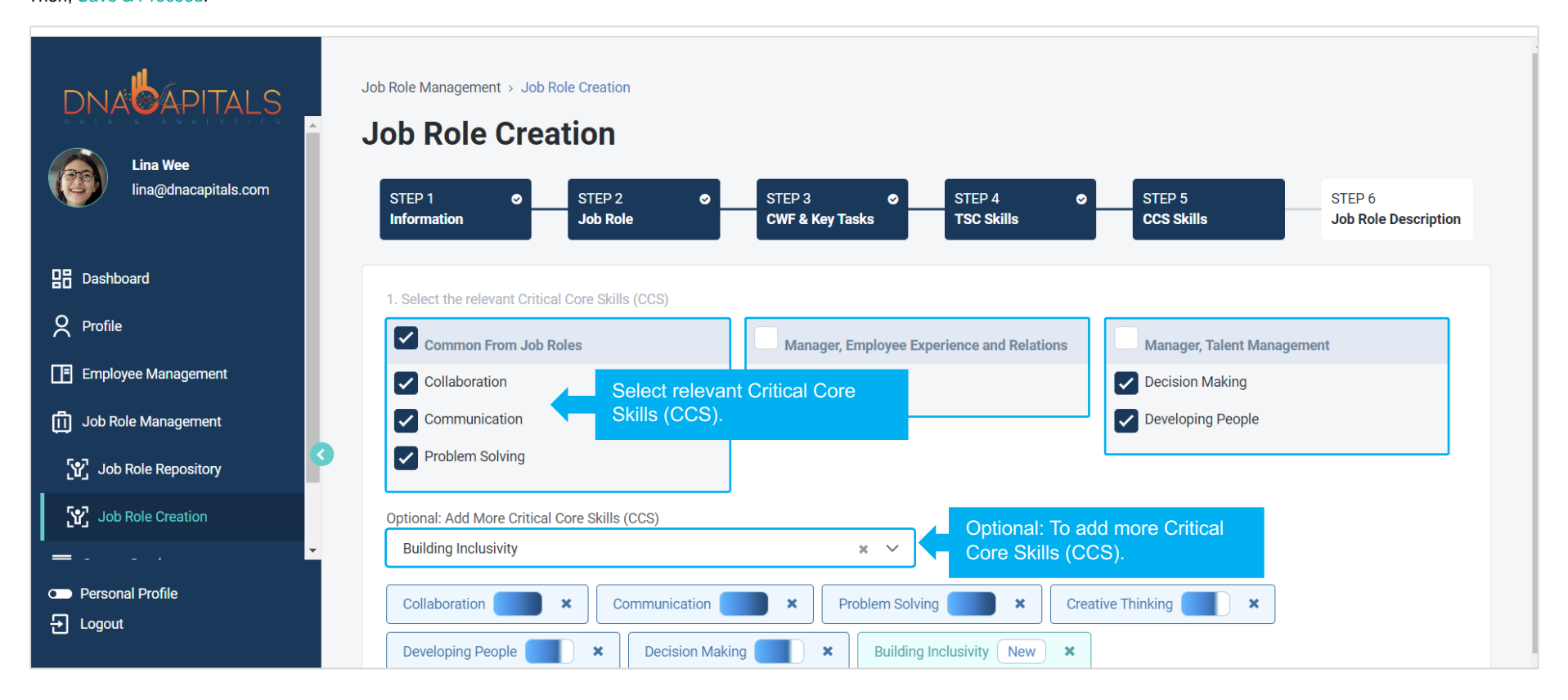

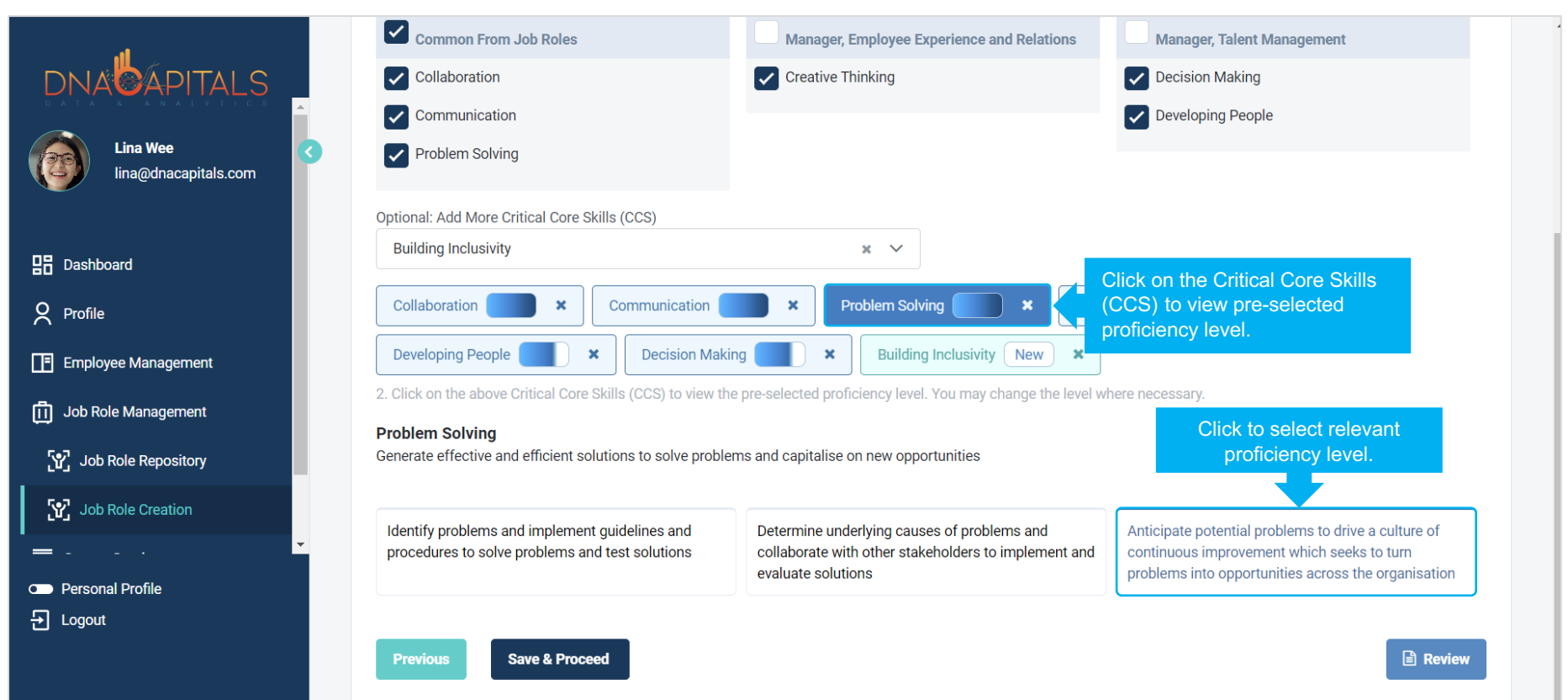

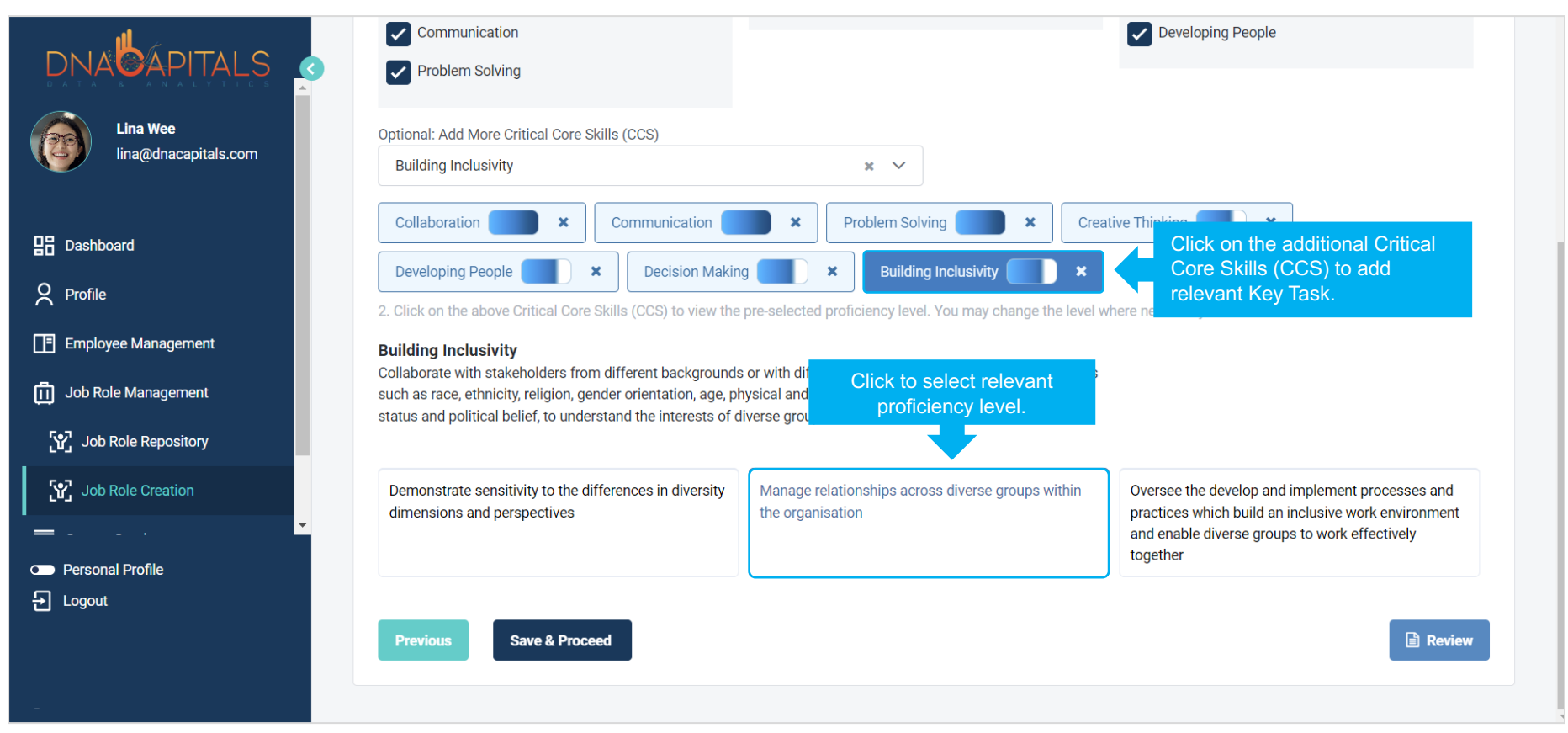

review

#### Step 6: Job Role Description

Write a brief overview of the job role with key responsibilities and requirements Click to view the reference Job Role Description Copy the relevant description and paste into the Brief description of Job Role box Click to Review; edit any section or add comment if necessary & click Back after the review is completed. Click to Save & Proceed Select Reviewer & Approver; add comment if necessary Then, Submit for Review. Job Role is now submitted to Reviewer.

|                                  | STEP 1     STEP 2     STEP 3     STEP 4     STEP 5     STEP 6       Information     Job Role     CWF & Key Tasks     TSC Skills     CCS Skills     Job Role                                                                                                    |
|----------------------------------|----------------------------------------------------------------------------------------------------|
| Lina Wee<br>lina@dnacapitals.com | Brief description of Job Role * The Manager, Employee Experience, and Relations derives insights from employee engagement tools and liaises with business leaders to implement corrective action plans to enhance employee experience in the organisation. He/She designs the employee engagement programmes based on employee experience strategies in alignment with the organisation culture and values. He organisation is leave engagement is leave engagement engagement in the organisation and values. |
| 문 Dashboard                      | addition, he is responsible for managing team operations and performance at the workplace.                                                                                                    |
| 🗙 Profile 🖸                      | encouraging innovation within the team. He is diplomatic and highly Write a brief overview of the job role with key responsibilities and requirements.                                                                                                    |
| Employee Management              |                                                                                                    |
| Job Role Management              | Click to view reference Job Role description.                                                                                                    |
| لائی Job Role Repository         | Manager, Employee Experience and Relations Employee Experience and Relations Click to view the reference Job Role Description.                                                                                                    |
| [맛] Job Role Creation            | Job Role Description                                                                                                    |
| E · ·                            | The Manager, Employee Experience and Relations derives insights from employee engagement tools and liaises with business leaders to implement corrective action plans to enhance employee experience in the organisation. He/She designs the employee engagement programmes based on employee experience strategies in alignment                                                                                                    |
|                                  | Copy the relevant description and paste into the Brief description of Job Role box.                                                                                                    |

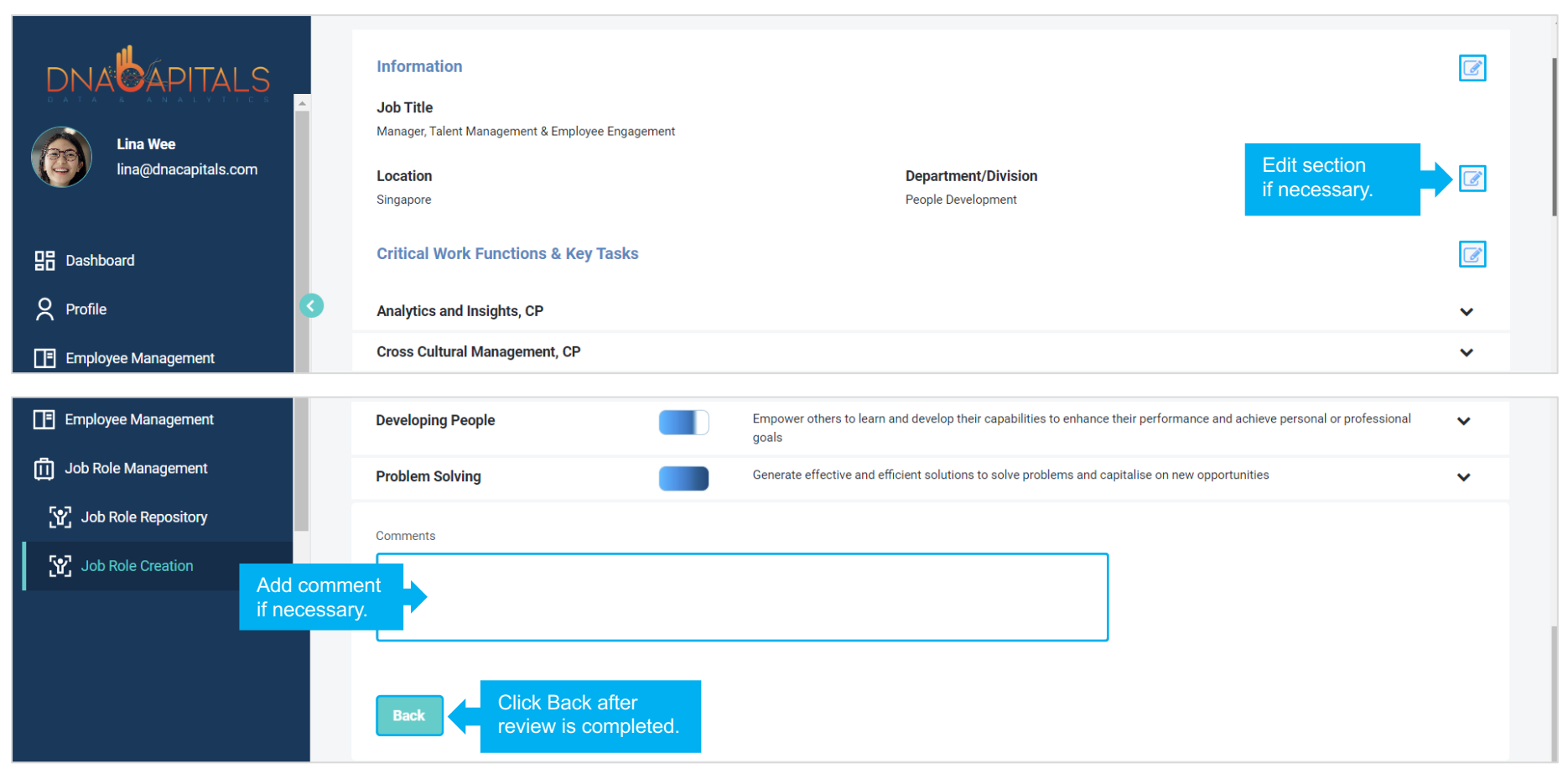

| B Dashboard             |              | Developing People      |            | Empower others to learn and develop their capat<br>goals | bilities to enhance | e their performance and achieve personal or professional | ~ |
|-------------------------|--------------|------------------------|------------|----------------------------------------------------------|---------------------|----------------------------------------------------------|---|
| Profile                 |              | Problem Solving        |            | Generate effective and efficient solutions to solv       | e problems and c    | capitalise on new opportunities                          | ~ |
| Employee Management     |              | Reviewer *             |            | Approver *                                               |                     | Calact Daviawar                                          |   |
| Job Role Management     |              | Tricia                 | ~          | Catherine                                                | ~                   | & Approver.                                              |   |
| ්හී Job Role Repository |              | Comments               |            |                                                          |                     |                                                          |   |
| ि Job Role Creation     | Add comme    | ent                    |            |                                                          |                     | ]                                                        |   |
| =                       | if necessary | /.                     |            |                                                          |                     |                                                          |   |
| Personal Profile        |              |                        |            |                                                          |                     | J                                                        |   |
| ➔ Logout                |              | Back Submit for Review | Click to S | Submit<br>ew.                                            |                     |                                                          |   |

#### Job Role created by me

Navigate to Job Role Management > Job Role Creation to view Job Role(s) created by me.

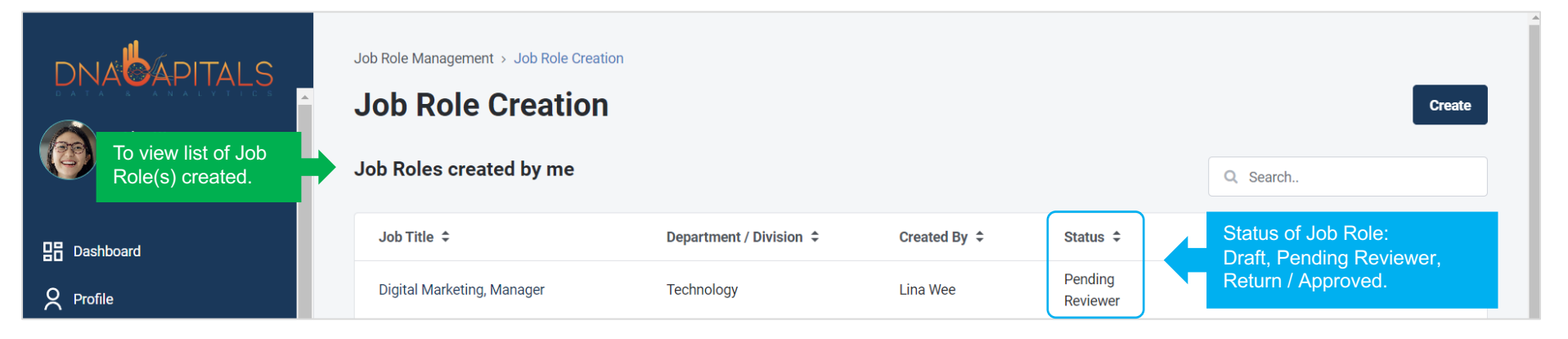

#### **Role: Reviewer**

Navigate to Job Role Management > Job Role Creation > Actions to be taken. Click on the Job Title to review & approve.

To review Job Role; add comment if necessary Then, Submit for Approval.

| Job Role Creation                                                           | Actions to be taken                                                |                                        |              |                     | Q Search               |        |
|-----------------------------------------------------------------------------|--------------------------------------------------------------------|----------------------------------------|--------------|---------------------|------------------------|--------|
| Course Catalogue                                                            | Job Title 🗢                                                        | Department / Division 🗢                | Created By 🗢 | Status 🗢            | Aging (Days)           | Action |
| Job role that required action<br>to be taken. Click to approve<br>Job Role. | Digital Marketing, Manager                                         | Technology                             | Trica Lim    | Pending<br>Reviewer | Status of<br>Job Role. |        |
|                                                                             | 1 to 1 of 1 items                                                  |                                        |              |                     |                        |        |
|                                                                             | Reviewer's Name                                                    | Approver's Name                        |              |                     |                        |        |
| Employee Management                                                         | Tricia                                                             | Catherine                              |              |                     |                        |        |
| Job Role Management                                                         | Comments                                                           |                                        |              |                     |                        |        |
| Job Role Repository Add comme                                               | ent                                                                |                                        |              |                     |                        |        |
| Job Role Creation                                                           | y.                                                                 |                                        |              |                     |                        |        |
| Course Catalogue                                                            | Iteration History                                                  |                                        |              |                     |                        |        |
| <b>▼</b>                                                                    | Remarks added at October 10, 2023 at 04:22 PM by<br>Remarks : None | y Lina Wee                             |              |                     |                        |        |
| 는 Logout                                                                    | Back Return Submit for Ap                                          | pproval Reviewer to S<br>for Approval. | Submit       |                     |                        |        |

#### **Role: Approver**

Navigate to Job Role Management > Job Role Creation > Actions to be taken. Click on the Job Title to approve. Add comment if necessary Then, Approve Job.

| Solution                                          | Actions to be taken                                    |                               |              |                    | Q Search     |        |
|---------------------------------------------------|--------------------------------------------------------|-------------------------------|--------------|--------------------|--------------|--------|
| Course Catalogue                                  | Job Title 🗢                                            | Department / Division 🗢       | Created By 🗢 | Status 🗢           | Aging (Days) | Action |
| Job role that required action                     | Digital Marketing, Manager                             | Technology                    | Lina Wee     | Pending<br>Pending | Status of    |        |
| to be taken. Click to approve<br>Job Role.        | 1 to 1 of 1 items                                      |                               |              | Approver           | Job Role.    |        |
|                                                   | Reviewer's Name                                        | Approver's Name               |              |                    |              |        |
| <b>P</b> rofile                                   | Tricia                                                 | Catherine                     |              |                    |              |        |
| Employee Management                               | Comments                                               |                               |              |                    |              |        |
| Job Role Management     Add comn     if necessary | nent                                                   |                               |              |                    |              |        |
| Job Role Repository                               |                                                        |                               |              |                    |              |        |
| Sob Role Creation                                 | Iteration History                                      |                               |              |                    |              |        |
| Course Catalogue                                  | Remarks added at October 10, 2023 at<br>Remarks : None | 04:22 PM by Lina Wee          |              |                    |              |        |
| Ţ Logout                                          | Remarks added at October 10, 2023 at<br>Remarks : None | 04:23 PM by Tricia            |              |                    |              |        |
|                                                   | Back Return Ap                                         | prove Job Approver to Approve |              |                    |              |        |

#### **Job Role Nomination**

#### **Nominate New Creator**

Creator creates & submits a Job Role; then he/she goes on leave or has left the organisation. To nominate a New Creator:

- Step 1: HR Manager or Reporting Manager of Creator (Marketing Director) to Reassign 😤 New Creator (Assistant Marketing Director) Note: ONLY HR Manager or Reporting Manager of Creator can reassign New Creator
- Step 2: Any HR Manager (Senior HR Manager) to:
  - Approve: Job Role has a New Creator (Marketing Director) or
  - Reject: Job Role is routed back to HR Manager to renominate another New Creator

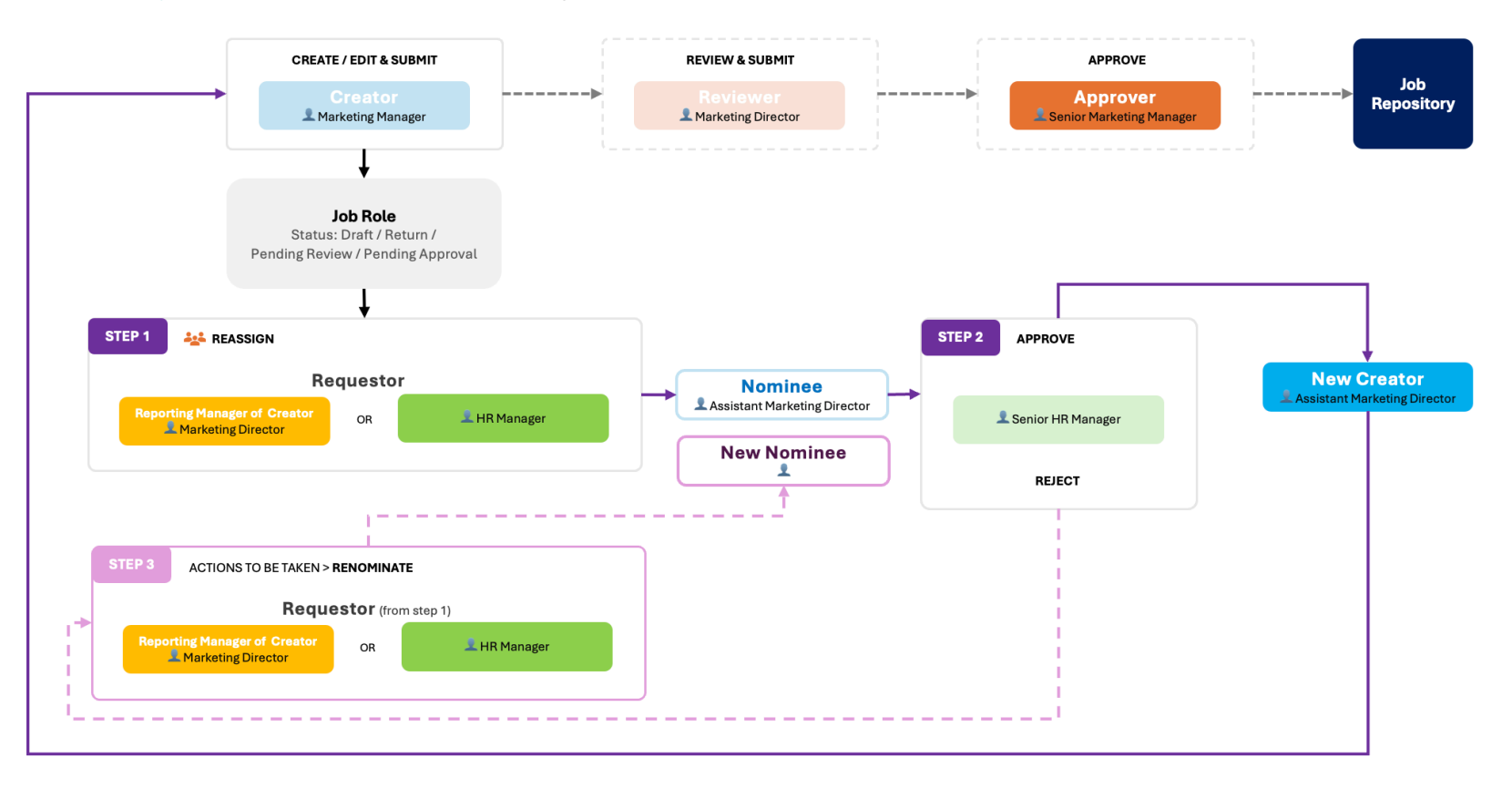

#### **Change New Reviewer or New Approver**

Upon submission of Job Role, the Creator can Reassign <sup>26</sup> New Reviewer or New Approver. Note: If New Reviewer or New Approver rejects, then Job Role is routed back to the Creator to reselect another New Reviewer and/or New Approver.

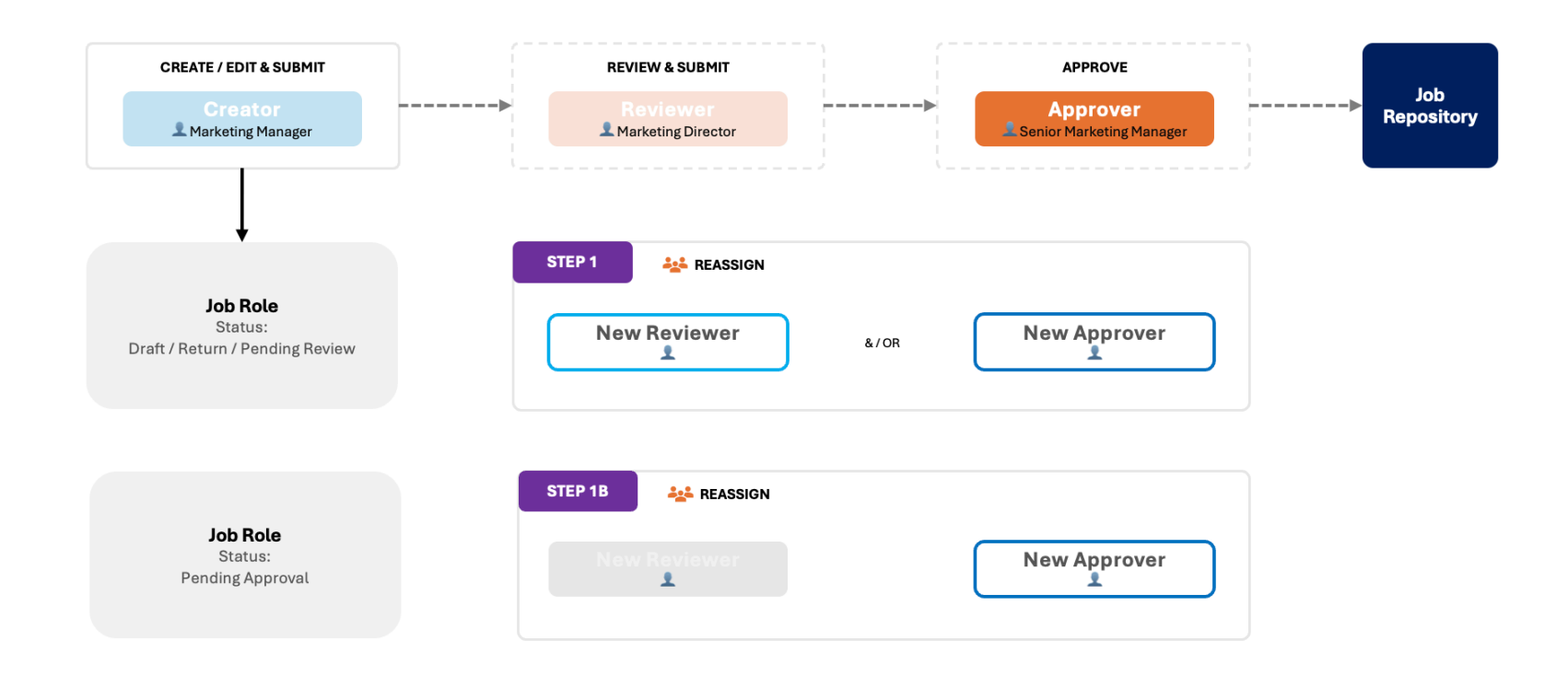

#### Inactive Users

The exclamation mark **9** indicates inactive user(s). If the exclamation mark **9** appears besides:

- menu item (left panel) there is actionable item on the page.
- Job Role or User this means that the Creator / Reviewer / Approver is inactive. Click on the Reassign button 😤 to reassign new Creator / Reviewer / Approver.

| Ν | ote | s | : |  |  |
|---|-----|---|---|--|--|
|   |     |   |   |  |  |

Only HR Manager o<del>r Reporting Manager of Creator</del> can reassign New Creator. Only Creator to reassign another New Reviewer and/or New Approver.

|                         | Job Title 🗢                   | Department / Division 🗘 | Created By 🗘 | Status 🗢            | Aging (Days) 🗘 | Action |
|-------------------------|-------------------------------|-------------------------|--------------|---------------------|----------------|--------|
| Profile                 | • Business Operations Manager | Dev                     | Sheree Lim   | Pending<br>Reviewer | 36 Day(s)      | *      |
| Employee Management     |                               |                         |              |                     |                |        |
| 🗍 Job Role Management 🌖 |                               |                         |              |                     |                |        |
| ပြာ Job Role Repository |                               |                         |              |                     |                |        |
| Sob Role Creation 😐     |                               |                         |              |                     |                |        |
|                         |                               |                         |              |                     |                |        |
| Reviewer's Name         | Approver's                    | Name 🌗                  |              | Creator's Name      |                |        |
| Bernard Lim             | Catherine H                   | Khaw                    |              | Sheree Lim          |                |        |
|                         |                               |                         |              |                     |                |        |

#### Tag Employee to Job Role

Navigate to Job Role Management > Job Role Repository Click on the icon to add employee. Check to select employee, then click to Add Employee. Employee is now tagged Job Role.

| Lina Wee<br>Ina@dnacapitals.com |   | Job Role Management > Job Role Repository Job Role Repository All approved Job Roles |                       | Q Search by Name, Sector, Cre | eated By, Department/Division |              |
|---------------------------------|---|--------------------------------------------------------------------------------------|-----------------------|-------------------------------|-------------------------------|--------------|
|                                 |   | Job Role 🗘                                                                           | Department/Division 🗢 | Created By 🗢                  | Status 🗘                      | Action       |
| Profile                         |   | Manager, Talent Management & Empl<br>oyee Engagement                                 | People Development    | Lina Wee                      | Click to tag<br>employee      | <b>▲</b> + ₩ |
| Employee Management             |   | 1 to 1 of 1 items                                                                    |                       |                               |                               |              |
| Job Role Management             |   |                                                                                      |                       |                               |                               |              |
| Job Role Repository             | 3 |                                                                                      |                       |                               |                               |              |

| 묘금 Dashboard                 |   | Add Employees        |               |          | Q Search            |
|------------------------------|---|----------------------|---------------|----------|---------------------|
| Profile                      | 3 |                      | EMPLOYEE NAME | STAFF ID | DEPARTMENT/DIVISION |
| Employee Management          |   |                      | Lina Wee      |          | Human Resource      |
| Job Role Management          |   |                      | Tricia        |          | People Development  |
| Job Role Repository          |   |                      | Catherine     |          | People Development  |
| Job Role Creation            | - | Check to select      | Bernard       |          | People Development  |
| Personal Profile             |   | employee             | bernard       |          |                     |
| Logout     1 to 4 of 4 items |   |                      |               |          |                     |
| Click to Add<br>Employee     |   | Add Employee Discard |               |          |                     |

|                      | Job Role Repository              |                                |                     |  |  |
|----------------------|----------------------------------|--------------------------------|---------------------|--|--|
| lina@dnacapitals.com | Employees Added to this Job Role | Employee is tagged to Job Role | Q Search            |  |  |
| 吕믐 Dashboard         | EMPLOYEE NAME                    | STAFF ID                       | DEPARTMENT/DIVISION |  |  |
| <b>O</b> Profile     | Bernard                          |                                | People Development  |  |  |

### **Access Rights**

|                        | HR ADMIN |                          |      |      |
|------------------------|----------|--------------------------|------|------|
|                        | Create   | Activate /<br>Deactivate | Edit | View |
| Department/Division    | V        | V                        | Ø    | Ø    |
| User Account & Details | V        | V                        | Ø    | Ø    |

|                              | HR MANAGER |                                     |                   | HIRING (PEOPLE) MANAGER |                                                                      |                 |
|------------------------------|------------|-------------------------------------|-------------------|-------------------------|----------------------------------------------------------------------|-----------------|
|                              | Delete     | Action                              | View              | Create /Edit            | Action                                                               | View            |
| Job Role                     | M          |                                     | Organisation-wide | M                       |                                                                      | Department Only |
| Reassign Creator             |            | If there is no Reporting<br>Manager |                   |                         |                                                                      |                 |
| Approve Change of Creator    |            | V                                   |                   |                         |                                                                      |                 |
| Reassign Reviewer / Approver |            |                                     |                   |                         | Job Profile is in Draft /<br>Pending Reviewer or Pending<br>Approver |                 |
| Tag Employee                 |            | Ø                                   |                   |                         | V                                                                    |                 |